## 问题场景

最近学校各栋教学楼安装了一批智慧黑板。想能不能找个软件统一管理这一批智慧 黑板。首先想到采用极域、红蜘蛛这样的多媒体教学管理软件。但发现以上两种软 件不支持跨网段设备连接。于是就到处寻找并测试,哪些免费开源的能跨网段管理 监控电脑的软件。经过多款软件的测试,发现Veyon master是其中的最优秀之一。

但是如此好用的Veyon master,中文资料太少了。现抽点时间专门编写一份。Veyon master可应用于很多场景,建议企事业信息化运维人员收藏。

Veyon是一款免费的开源软件,可用于跨多个平台监视和控制计算机。详细介绍可参看阿贵的数字化的另一篇文章《Veyon master 开源跨网段的机房电脑监控软件》。

本主主要介绍Veyon安装与配置。可搜索"veyon官网"下载Veyon软件准备好安装包。下面以三部分分别介绍服务器端(教师机)、客户端(学生机)的安装和配置、服务器端(教师机)连接客户端(学生机)的配置。

一、服务器端(教师机)的安装与配置

1、点击打开安装程序,"下一步"。

| Veyon 4.7.5.0                                                                                                    |                                                                             |
|----------------------------------------------------------------------------------------------------|-----------------------------------------------------------------------------|
| <b>许可证协议</b><br>在安装 Veyon 之前,请阅读许可证条款。                                                                                                    | vey⊚n ∠                                                                     |
| 要阅读协议的其余部分,请按 [PgDn] 键向下翻页                                                                                                    | Į.,                                                                         |
| GNU GENERAL PUBLIC LICE                                                                                                    | NSE                                                                         |
| Version 2, June 1991                                                                                                    |                                                                             |
| Copyright (C) 1989, 1991 Free Software Fou<br>S1 Franklin Street, Fifth Floor, Boston, M<br>Everyone is permitted to copy and distribu<br>of this license document, but changing it | ndation, Inc.,<br>A 02110-1301 USA<br>te verbatim copies<br>is not allowed. |
|                                                                                                    | -                                                                           |
| 如果你接受许可证的条款,请点击 [我同意 (I)] f<br>Veyon。                                                                                                    | 继续安装。你必须在同意后才能安装                                                            |
| (< <u>上</u> -                                                                                                    | -步 (P) 我接受 (I) 取消 (C)                                                       |

3、选择安装位置,"下一步"。

| Veyon 4.7.5.0                                                    |                                                                                              |
|------------------------------------------------------------------|----------------------------------------------------------------------------------------------|
| 送择组件<br>选择你想安装的 Veyon 功能组件。                                      | vey⊜n 4                                                                                      |
| 请勾选你想安装的组件,并取消勾选你不想要<br>装。                                       | 表的组件。 点击 【安装 α)】开始安                                                                          |
| 送定安装的组件:<br>Veyon Mast<br>Veyon Mast<br>Veyon Mast<br>Veyon Mast | <b>组件描述</b><br><del>er</del><br>on driver<br><b>组件描述</b><br>将光标基体在组件名<br>称之上,即问提示它<br>的功能描述。 |
| 所需空间: 41.3 MB                                                    |                                                                                              |
| Vayon 4 T 5 0                                                    | 上一步 (r) 安装 (r) 取消 (c)                                                                        |

5、"完成"安装, 打勾"Run Veyon Configurator now", 打开配置窗口。

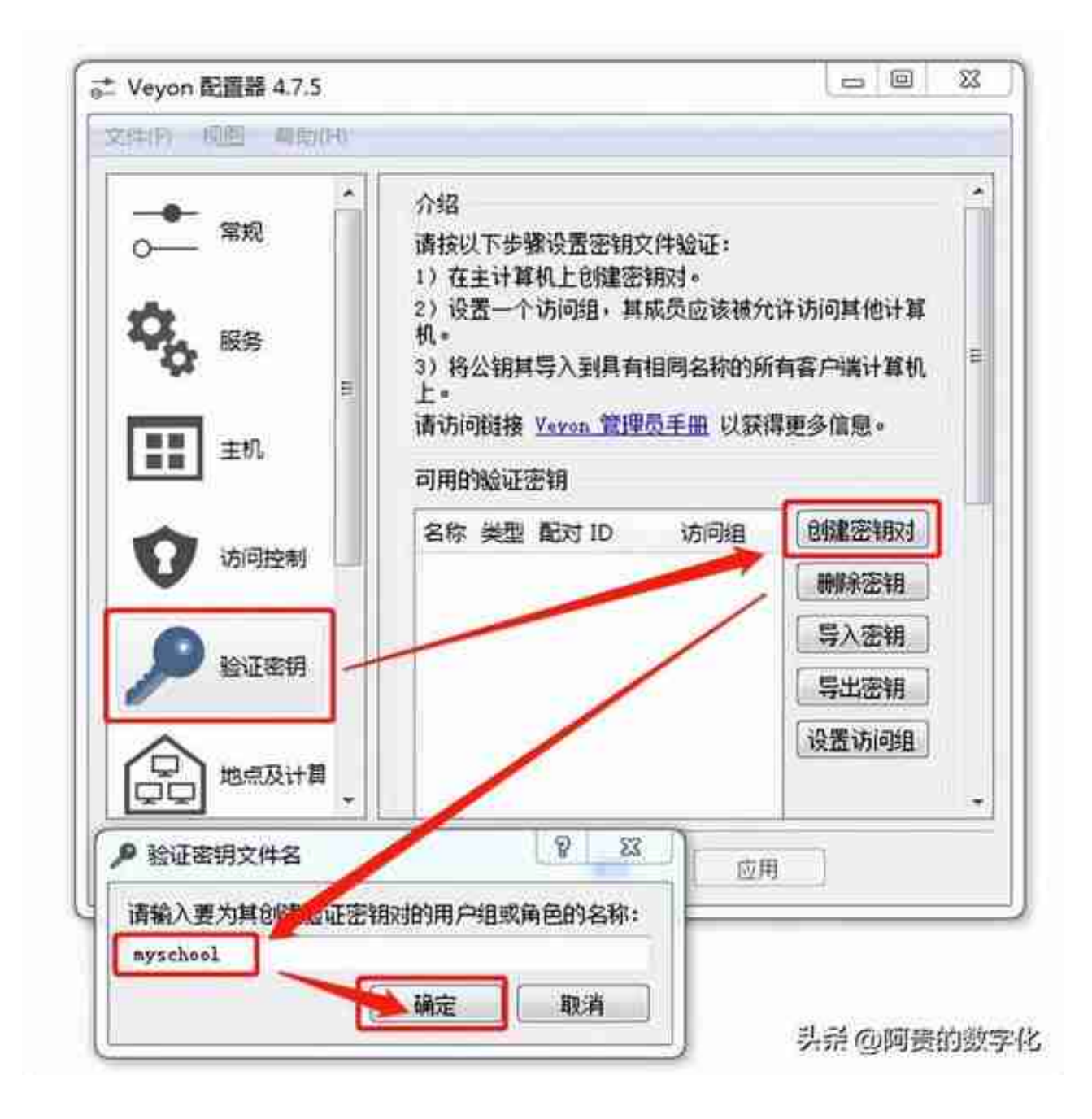

| ○<br>→      | 介绍<br>请按以下步<br>1)在主计制<br>2)设置一1<br>3)将公销制<br>请访问题接<br>可用的验证 | 筆设置密<br>「机上的版<br>「访问想」<br>「导入至!」<br>Yexen_1<br>来知 | 親文件絵证<br>數密制对。<br>其成员应该<br>具有相同名和<br>數理员手册 | ;<br>发袖允许访问其他计算机。<br>陷的所有変户端计算机上。<br>以获得更多信息。 |       |
|-------------|-------------------------------------------------------------|---------------------------------------------------|--------------------------------------------|-----------------------------------------------|-------|
| 章章<br>章章 主机 | 88                                                          | 类型                                                | 配对 ID                                      | 访问咀                                           | 印建亚铜对 |
| <b>A</b>    | myschool                                                    | private                                           | 0228150f                                   | BUILTIN\Administrators                        | 删除空物  |
| V VIPHENI   | myschool                                                    | public                                            | 0228150f                                   | BUILTIN\Administrators                        | 导入密制  |
| C torrant   | -                                                           |                                                   |                                            |                                               | 导出密钥  |
| 经过差别        |                                                             |                                                   |                                            |                                               | 设置访问组 |
|             |                                                             |                                                   |                                            |                                               |       |

8、选择"public"密钥,导出密钥,要拷这个文件到客户端(学生机),用于导入。

| - ***                       | 用户界面<br>语言: [使用系统语言设置<br>验证         | • |
|-----------------------------|-------------------------------------|---|
| <b>₩</b> 5<br><b>11</b> ±11 | 方法: 密閉驗证<br>网络财象文件夫<br>后端: (二) 絵证例试 |   |
| 0 isinen                    | ● 新频率: 60秒 正在登录 日志文件存放目录            |   |
|                             |                                     |   |

二、客户端(学生机) 的安装与配置

1、点击打开安装程序,"下一步"。

| Veyon 4.7.5.0                                                                                                    |                                                                             |
|----------------------------------------------------------------------------------------------------|-----------------------------------------------------------------------------|
| <b>许可证协议</b><br>在安装 Veyon 之前,请阅读许可证条款。                                                                                                    | vey⊚n ∠                                                                     |
| 要阅读协议的其余部分,请按 [PgDn] 键向下翻页                                                                                                    | Į.,                                                                         |
| GNU GENERAL PUBLIC LICE                                                                                                    | NSE                                                                         |
| Version 2, June 1991                                                                                                    |                                                                             |
| Copyright (C) 1989, 1991 Free Software Fou<br>S1 Franklin Street, Fifth Floor, Boston, M<br>Everyone is permitted to copy and distribu<br>of this license document, but changing it | ndation, Inc.,<br>A 02110-1301 USA<br>te verbatim copies<br>is not allowed. |
|                                                                                                    | -                                                                           |
| 如果你接受许可证的条款,请点击 [我同意 (I)] f<br>Veyon。                                                                                                    | 继续安装。你必须在同意后才能安装                                                            |
| (< <u>上</u> -                                                                                                    | -步 (P) 我接受 (I) 取消 (C)                                                       |

3、选择安装位置,"下一步"。

| 选择组件<br>选择你想安装的 Veyon 功能组件。                 | vey⊚n ∠                                  |
|---------------------------------------------|------------------------------------------|
| 请勾选你想安装的组件,并取消勾选你不想安装的<br>祭。                | 组件。 点击【安装 Œ)】开始安                         |
| 送定安装的组件:<br>Veyon Nester<br>Interception dr | 组件描述<br>格光标是保在组件名<br>称之上,即可最示它<br>的功能描述。 |
| 大字印几目的(4)<br>所需空间: 40.4 MB                  |                                          |
| eyen 4.7.5.0                                | 步 (P)                                    |

5、"完成"安装,打勾"Run Veyon Configurator now",打开配置窗口。

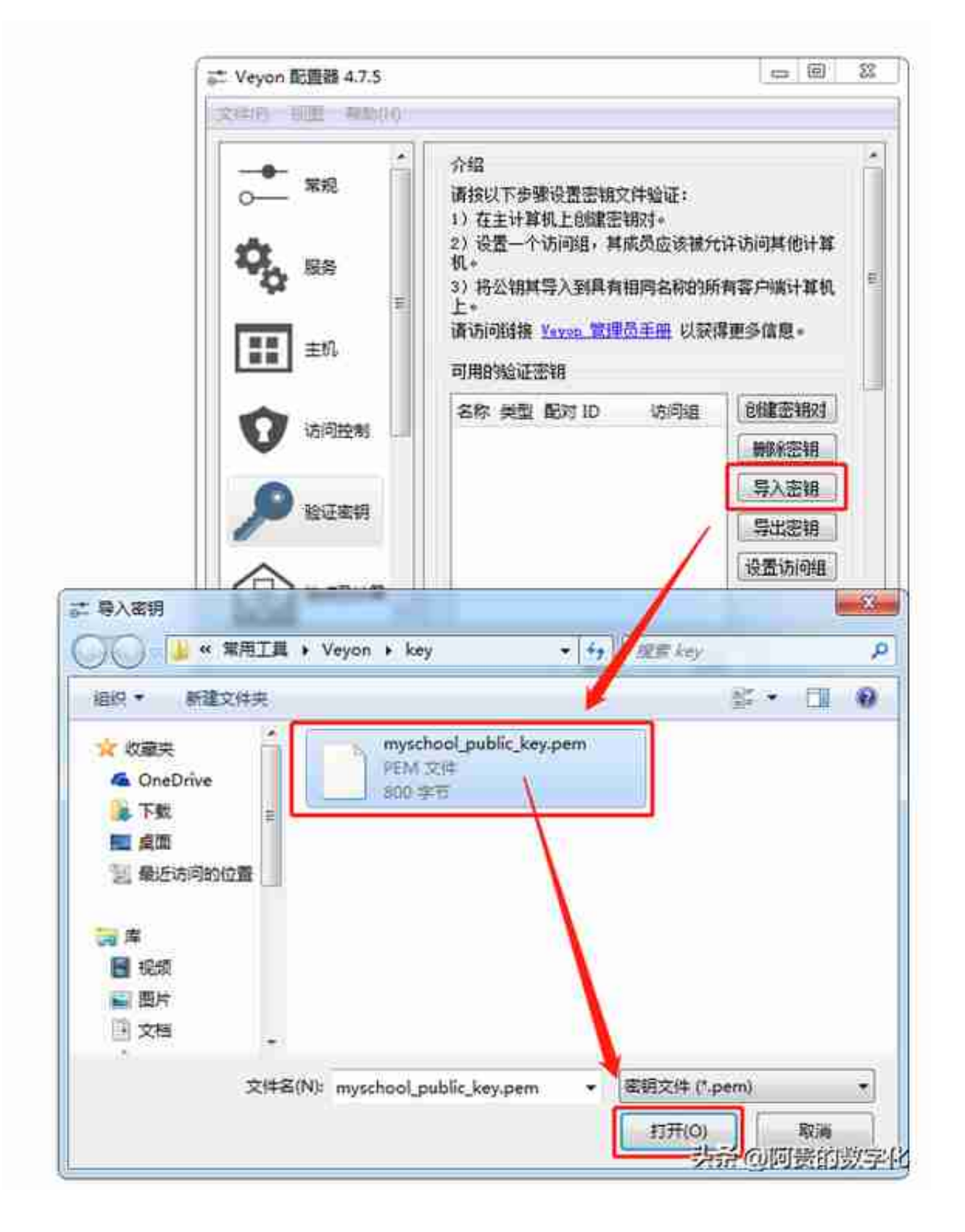

7、验证密钥文件名,默认即可。

| ○                              | 介绍<br>请按以下步骤设置密钥文件验证:<br>1)在主计算机上创建密钥对。<br>2)设置一个访问组,其成员应该被允许访问其他计<br>机。<br>3)将公钥其导入到具有相同名称的所有客户端计算机<br>上。<br>请访问链接 <u>Vevon</u> 管理员手册 以获得更多信息。<br>可用的验证字知 |
|--------------------------------|----------------------------------------------------------------------------------------------------|
| 0 访问控制                         | 名称 类型 配对 ID 访问组 创建密制对 開除密钥 导入密钥                                                                                                    |
| 入密明<br>密明 *myschool/public* 已经 | 或功导入,请检查 *C:                                                                                                    |

9、可用的验证密钥列表中已显示成功。

| 는 Veyon 配置器 4.7.5                                                                                                    |                                                                                                    | (c) (i) × X         |
|----------------------------------------------------------------------------------------------------|----------------------------------------------------------------------------------------------------|---------------------|
| 文(4(F) 収置 解助(H)<br>〇〇一 常規<br>〇〇一 常規<br>〇〇一 常規<br>単数<br>日<br>三<br>三<br>三<br>三<br>三<br>三<br>三<br>三<br>二<br>二<br>二<br>二<br>二<br>二<br>二<br>二<br>二<br>二<br>二<br>二<br>二 | 用户界面         语言:       使用系统语言设置         验证         方法:       密钥验证         网络对象文件夫         后端:         更新频率:       60秒 | •)<br>• Rit<br>•)   |
|                                                                                                    | 正在登录<br>日志文件存放目录 #TEMP#<br>日志级例 響吉和講译                                                                                 | (1)<br>(1) 请空所有日志文件 |
|                                                                                                    | 重素 面                                                                                                    | 男子の阿曼的数字化           |

11、点击"应用"保存所有设置,重新启动Veyon服务。

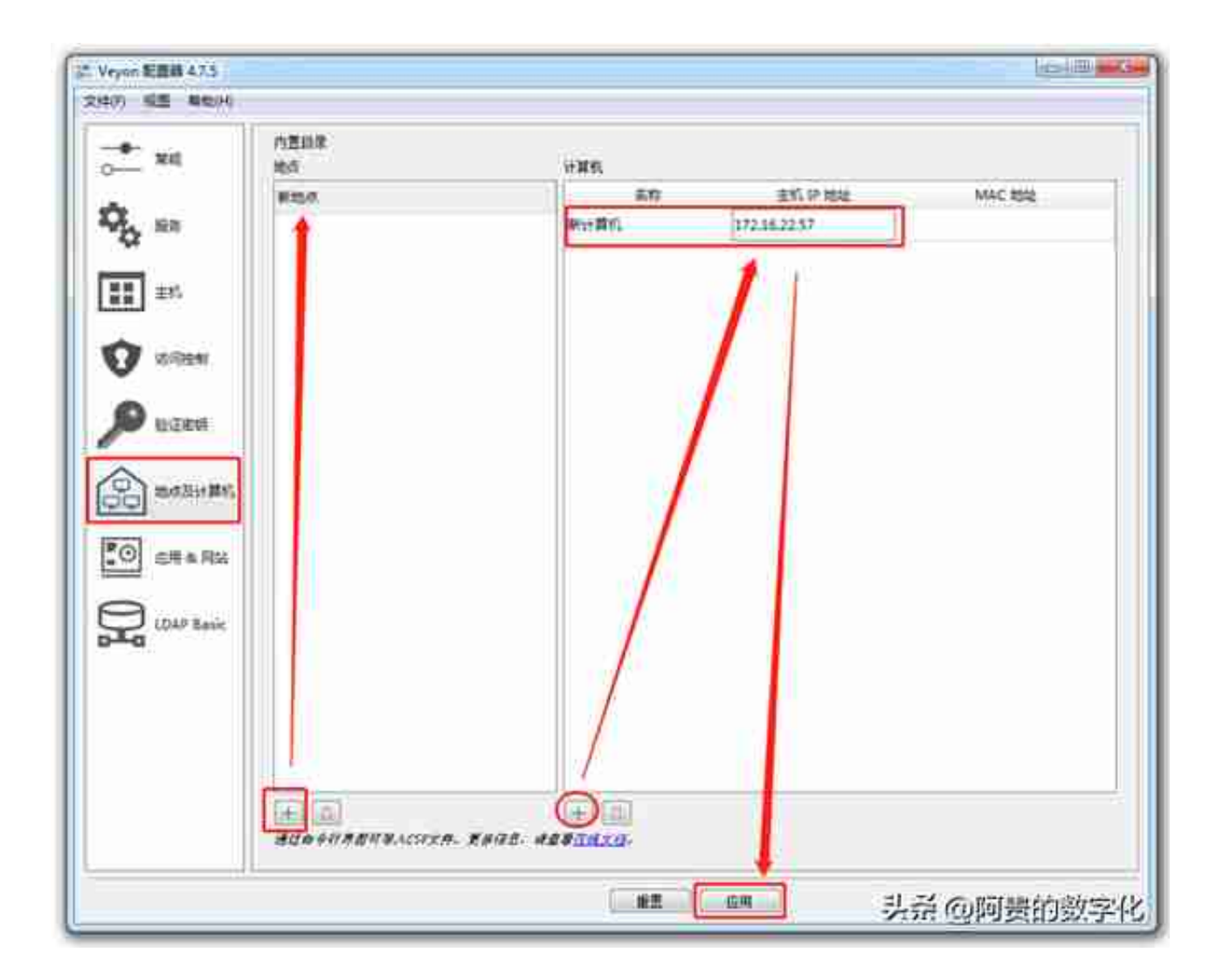

2、点击"应用"保存所有设置,重新启动Veyon服务。

| S Veyon Master         |               |
|------------------------|---------------|
|                        |               |
| 100/11810              |               |
| Administrator - #it#Vi |               |
|                        |               |
|                        |               |
|                        |               |
|                        |               |
|                        |               |
|                        |               |
|                        | 1<br>Hereiter |